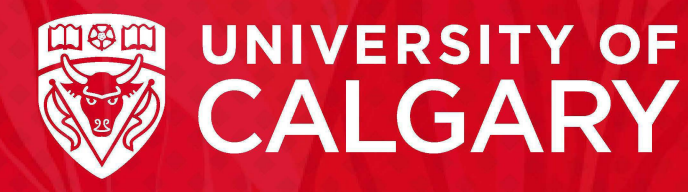

### **Application Guide**

#### FACULTY OF GRADUATE STUDIES

Master of Physician Assistant Studies

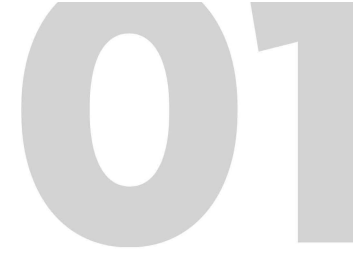

### How to Apply

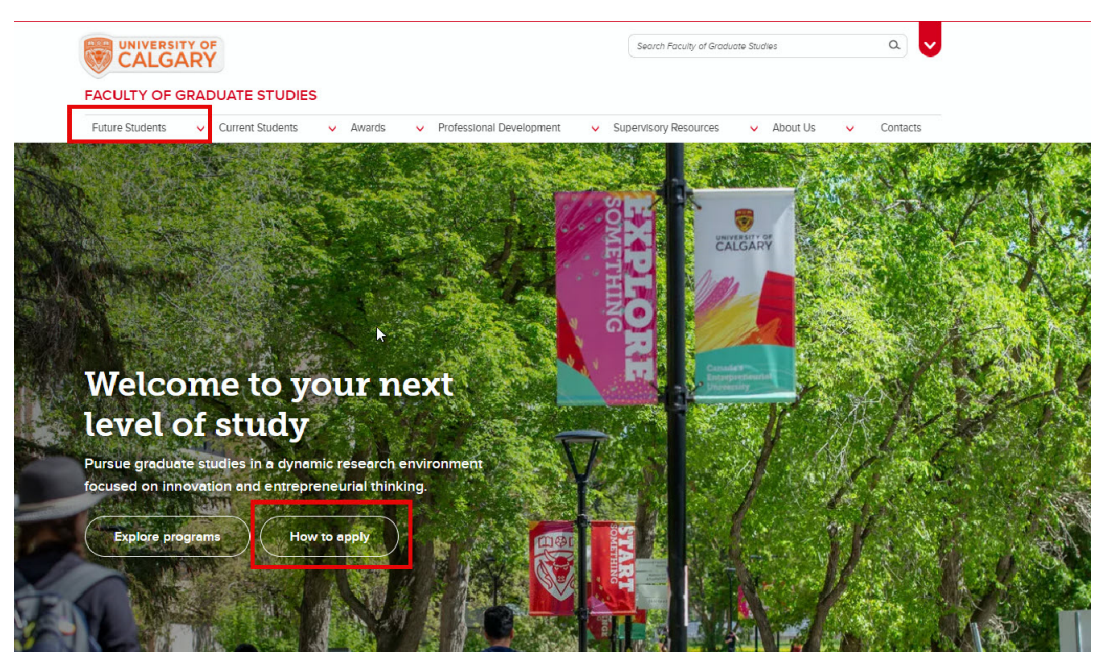

To apply for the MPAS program through the Faculty of Graduate Studies website (<u>grad.ucalgary.ca/</u>) , follow these steps:

1: Navigate to the "Future Students" section. 2: Select "How to Apply" from

2: Select "How to Apply" from the menu.

**3:** Alternatively, you can scroll down the page and click directly on the "How to Apply" link to proceed with your application.

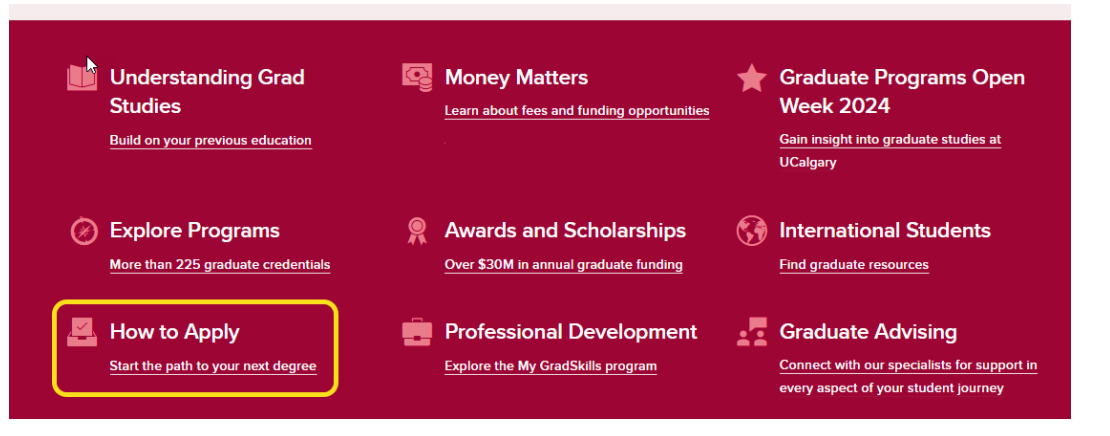

Begin the application process by navigating to "Start your application".

### Applying for grad studies

Get on the path to your next degree.

Download the PDF application guide

Start your application

### How to Create a New elD

(if the Applicant does not have an existing eID)

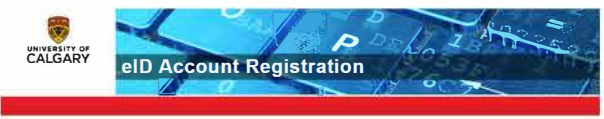

If you are not a current or former student or have not applied to the University of Calgary before, you must create an eID to apply for Graduate Studies at the University of Calgary.

Direct Link to Create elD: acctman. ucalgary.ca/register/

Complete the following form:

| Allfields are required.                                                                                                    | nend firstname lastname                                                                                                    |
|----------------------------------------------------------------------------------------------------|----------------------------------------------------------------------------------------------------|
| alt<br>fretiaa                                                                                                    | <ul> <li>HD rules;</li> <li>Your eID mustered with a period and then your list name</li> <li>For example, if yourname is Jano Sinth your eID must end<br/>with with which means it can begins with or p simily, eld:</li> <li>Note Nutrates cannot bound affirth period</li> <li>Fair more leformation visit our eID FAQ.</li> </ul> |
| Your information                                                                                                    |                                                                                                    |
| beio                                                                                                    | The UCID represented<br>• Types have as UCID number: as it as Student Duri Staff ID<br>namber: you can lively our merve ALDD at .<br>• UCID name are ensured by a method how in.                                                                                                    |
| Idon'thave a UCID and wish to register a guestaccou     First Name                                                                                                    | nt • COUsare maximum o numbers borg                                                                                                    |
| Last Name                                                                                                    |                                                                                                    |
| Ernal address                                                                                                    |                                                                                                    |
| Month Day<br>Choose a Password<br>The password sused to securely big into the Central Authentication                                                                                                    | Sence Referto the password tules on the right                                                                                                    |
| Password                                                                                                    | Use the following password complexity outlined below:<br>• At least 10 characters long                                                                                                    |
|                                                                                                    |                                                                                                    |
| Confirm Presword                                                                                                    | Aldeast three of the following:<br>• Upper Case (A, Z)<br>• Lower Case (a/2)<br>• Number (0-9)<br>• Special Character (such as , ~H#\$M^&?)                                                                                                    |
| Confirm Password                                                                                                    | Alfeast Mittee of the following:<br>- Upper Case (A, Z)<br>- Lower Case (e.r.)<br>Number (0.9)<br>- Special Character (such as , ~166%*%*)                                                                                                    |
| Confirm Password Confirm Password Password recovery questions If you target your password, we will ask you these password recovery What is your mother's maden name?                                                                       | Atleast three of the following:<br>• Upper Case (n 2)<br>• Levers Close (n 2)<br>• Number (0 9)<br>• Special Character (such as , ~H#\$Mr%*)<br>resistors to help you recover if                                                                                                    |
| Contine Reseward Password recovery questions If you brain you password recovery What is your mather's mation name? What is she name of your first pet?                                                                                     | Alleast three of the following:                                                                                                    |
| Confirm Password Confirm Password Password recovery questions If you target your password, we will ask you these password recovery What is your mather's matchin name? What was the name of your first pet? What aly was your father born? | Alfeast Three of the following:                                                                                                    |
| Confirm Password  Password recovery questions  Ityou target your password, we will ask you these password recovery  What is your mather's matden name?  What was the name of your first pet?  What only was your father born?              | Alleast three of the following:                                                                                                    |

After completing the form, click "Create eID" to finalize the eID account registration. You should then see a confirmation page.

Your eID has been created!

Your new elD is first.lastname

If you created an eID for a student admissions application you can continue by clicking here

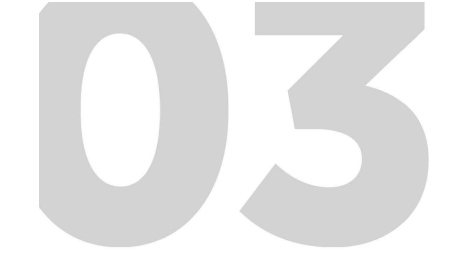

### Begin Your Online Application

Navigate back to the "Start your application" section and click "online application".

Direct Link: <u>apply.ucalgary.</u> <u>ca/StudentAdmission/Login.</u> <u>aspx?AppType=A</u>

#### Start your online application

Begin the path to your next degree

Apply now

You will be redirected to the Central Authentication Service. Sign in using your eID and password.

If you have previously applied to University of Calgary, but have forgotten your eID or password, go to <u>password.ucalgary.ca</u>. Select "Recover my Account", and enter your UCID number and answer the security questions to regain access to your account.

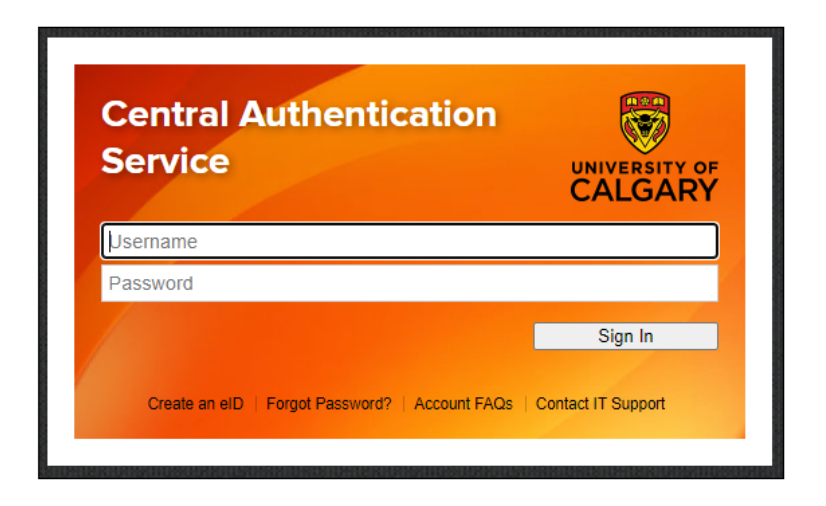

## Begin Your Online Application

Your elD is normally different from the IT username that current students and alumni normally use to log in to UCalgary platforms. If you get stuck in a loop trying to log in to the online application, you may be trying to use your IT username to log into the application. Go to password.ucalgary.ca and select "manage my Account". Logging in with your IT username and password will allow you to confirm that eID that needs to be used to log in to the application for admission.

#### Welcome! What can we help you with?

- You have a computing account at the University of Calgary which gives I ou access to a wide range of online services. We can help you clunge your password, recoverusements and password if you I are largotten ill or register your account here
- You can use your IT account to access My UC algary on-campus Wi-FL your @ucalgary.ca mail computer labs and more

Not a current student or statl? Use your niD account to apply to join view previous transcripts and tax forms or access a variety of guest services

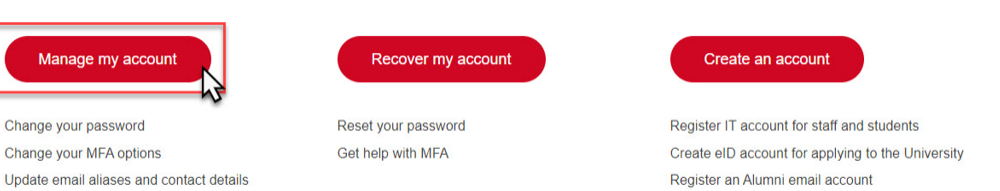

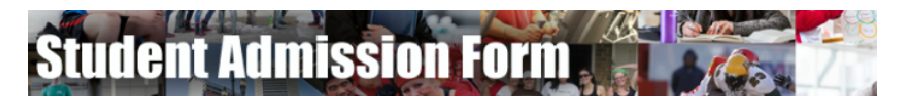

Welcome to the Admission Forms page!

Manage secondary IT accounts

To create or resume a GRADUATE STUDIES application, click here.

- To create or resume an OTDERSPREDUNTE application, Circk nere. To create or resume a Law application, click here. To create or resume an Open Studies, click here. To create or resume a Doctor of Veterinary Medicine application, click here To create or resume a Autor program, click here. To create or resume a Visiting Graduate Studies application, click here.

If you do not have an eID, you may create one here

Once logged in, you will be redirected to the Student Admissions for Graduate Studies page (apply.ucalgary.ca/ StudentAdmission/SectionPages/ LaunchPadGrad.aspx). Click "Create a New Application".

![](_page_4_Picture_16.jpeg)

![](_page_5_Picture_0.jpeg)

### Read this first

#### Student Admissions & Graduate Studies

![](_page_5_Picture_3.jpeg)

Please read carefully as there are important instructions, links and information on Freedom of Information and Privacy (FOIP).

**IMPORTANT**: Supporting documents cannot be uploaded here, but you will receive instructions on how to do so after you submit your application.

Complete the checkbox for "I have read this page" before clicking "Save & Continue" to move on to the next page.

| START APPLICATION             | LOGOUT                                                                                                    |
|-------------------------------|----------------------------------------------------------------------------------------------------|
| lead This First               | Read This First                                                                                                    |
| ersonal Information           |                                                                                                    |
| ddresses                      | Students who enter a service request with IT from one of the US embargoed countries will receive a message that appears to restrict access<br>to support. This is not a University of Calgary restriction but a result of the service provider being located in the USA. To by-pass the service<br>provider and being table to upper deployment and the service provider being located in the USA. To by-pass the service<br>are upper a service provider being the service provider being to the service provider being to the service pr |
| Contact Information           | provider and obtain technical support, please email the details of your issue to liggicality ca.                                                                                                    |
| litizenship                   | Make sure you have all your pertinent information before starting the application. Check with the program you are applying to for deadline<br>dates, as applications and supporting documents will not be accepted past the deadline. Students can upload any required supporting<br>documents through the Student Centre, after application submission.                                                                                                    |
| ost-Secondary<br>ducation     | See the University of Calgary Graduate Calendar for minimum admission requirements:                                                                                                    |
| Program Information           | https://www.ucalgary.ca/pubs/calendar/grad/current/index.html                                                                                                    |
| Program-Specific<br>Questions | If you are an international applicant also see the minimum admission requirements for your country:                                                                                                    |
| est Scores                    | https://grad.ucalgary.ca/prospective-admissions/international-admission-requirements                                                                                                    |
| leferees                      | For security reasons, you will be automatically logged out of the application if you take more than 30 minutes on any one page of                                                                                                    |
| Review and Submit             | you are working on an application, you must click save & continue in order for your partial application to be saved. Do this often if you are<br>spending a significant amount of time on any one page of the application.                                                                                                    |
|                               | If you are automatically logged out, you may continue your application after logging in using your eID.                                                                                                    |
| rint Summary                  |                                                                                                    |
|                               | Personal information is collected under the authority of the Post-Secondary Learning Act, the Statistics Act and the Income Tax Act (Canada).<br>It is required to evaluate your application for admission and will also be used to contact your regarding University of Calgary programs and<br>services. If you are admitted, the personal information collected here will form part of your student record and will be disclosed to relevant<br>academic and administrative units. If granted an award, pertinent information may be released to the donor and provincial funding bodies. It<br>may also be used by the University of Calgary for promotional purposes. In addition, specific data elements will be disclosed to the federal<br>and provincial governments to meet reporting requirements as well as the Student's Union/Graduate Student Association in accordance with<br>contractual agreements.<br>Please note that the following personal information is defined as the student's public record at the University of Calgary: your name, dates of<br>registration and graduation, faculty of registration and degree/diploma awarded. All other information is considered confidential and will be<br>used and disclosed in accordance with the Freedom of Information and Protection of Privacy (FOIP) Act.<br>Questions about the use of this information may be directed to the FOIP Office at foip@calgary.ca.                                                                                                    |
|                               | □ I have read this page                                                                                                    |
|                               | You are encouraged to apply for awards when you have submitted your admissions application and received your University of<br>Calgary student number (UCID). You are not required to meet the eligibility requirements in the terms of reference of an award<br>when you apply, but if successful, you must meet the eligibility requirements at the time the award is paid.<br>For more information see.https://grad.ucalgary.ca/award/guide/step-1-applying.                                                                                                    |
|                               | Save & Continue                                                                                                    |
|                               |                                                                                                    |

### **Personal Information**

| START APPLICATION                | LOGOUT                                                                                                    |                                                                                       |                                                      |                                                 |                                     |                              |
|----------------------------------|----------------------------------------------------------------------------------------------------|---------------------------------------------------------------------------------------|------------------------------------------------------|-------------------------------------------------|-------------------------------------|------------------------------|
| Read This First                  | Personal Informa                                                                                                    | tion                                                                                  |                                                      |                                                 |                                     |                              |
| Addresses<br>Contact Information | Enter your legal name (as it is<br>submitted in support of your<br>must be submitted to the Fac                                                                                                    | would appear on your pass<br>application should bear you<br>usty of Graduate Studies. | oort) and any former nam<br>r legal name. Otherwise, | ea in the spaces prov<br>official documentation | ded belew: All d<br>giving evidence | ocumentatie<br>e of a name o |
| Citizenship                      | Applicant's Name                                                                                                    |                                                                                       |                                                      |                                                 |                                     |                              |
| Post-Secondary<br>Education      | *Sumame                                                                                                    |                                                                                       | 0                                                    |                                                 |                                     |                              |
| Program Information              | * First Name                                                                                                    |                                                                                       | 0                                                    |                                                 |                                     |                              |
| Program-Specific                 | Midd'a Name                                                                                                    |                                                                                       | 0                                                    |                                                 |                                     |                              |
| Questions                        | Preferred First Name                                                                                                    |                                                                                       | 0                                                    |                                                 |                                     |                              |
| Test Scores                      | Former Sumame(s)                                                                                                    |                                                                                       | 0                                                    |                                                 |                                     |                              |
| Referees                         |                                                                                                    |                                                                                       |                                                      |                                                 |                                     |                              |
| Submit                           |                                                                                                    |                                                                                       |                                                      |                                                 |                                     |                              |
|                                  | <b>Biographical Informat</b>                                                                                                    | ion                                                                                   |                                                      |                                                 |                                     |                              |
| Print Summary                    | * Gender                                                                                                    | O Female O Male O Un                                                                  | specified 🔘                                          |                                                 |                                     |                              |
| 04.0 Mag. (977 Data M            | <ul> <li>Date of Birth (yyyy-mm-<br/>dd)</li> </ul>                                                                                                    |                                                                                       | 0                                                    |                                                 |                                     |                              |
|                                  | * Country of Birth                                                                                                    |                                                                                       | Ð                                                    |                                                 |                                     |                              |
|                                  | Additional Information<br>"Have you previously applie<br>Caigary Graduate Studies?<br>What year did yeu apply?<br>"Have you previously attency<br>Caigary?<br>What is your University of Ca<br>(If known) | n<br>d to the University of<br>led the University of<br>algary Student ID Number      | ○ Yes ○ No ♥<br>○ Yes ○ No ♥                         | 0                                               |                                     |                              |
|                                  | Alberta Student Number (AS                                                                                                    | N)                                                                                    | [                                                    |                                                 | 0                                   |                              |
|                                  | Are you currently attending a<br>Language Program in Canad                                                                                                    | in English as a Second<br>la?                                                         | O Yes O Na 🕼                                         |                                                 |                                     |                              |
|                                  | * What is your First Languag                                                                                                    | e?                                                                                    | -seleci-                                             |                                                 | ~ 0                                 |                              |
|                                  |                                                                                                    |                                                                                       |                                                      |                                                 | 10                                  |                              |

Complete the following form. Fields with an asterisk (\*) are required.

If you have either only an official First name and no Last Name/ Surname, or no official First name but only an official Last name/ Surname, enter your name in both the First Name and Surname fields.

First Name and Last Name fields must be populated and not left blank for the application to be submitted.

#### If an Applicant Only has a First Name or Only a Last Name

| Read This First               | Personal Inform             | ation                                                          |                                                                                                    |
|-------------------------------|-----------------------------|----------------------------------------------------------------|----------------------------------------------------------------------------------------------------|
| Personal Information          |                             |                                                                |                                                                                                    |
| Addresses                     | submitted in support of you | it would appear on your pass<br>ar application should bear you | ort) and any former names in the spaces provided below. All documentation<br>r legal name. Otherwise, official documentation giving evidence of a name change |
| Contact Information           | must be submitted to the P  | acuity of Graduate Studies                                     |                                                                                                    |
| Citizenship                   | Applicant's Namo            |                                                                |                                                                                                    |
| Post-Secondary<br>Education   | * Surname                   | Cher                                                           | 0                                                                                                    |
| Program Information           | * First Name                | Cher                                                           | 0                                                                                                    |
| Program-Specific<br>Questions | Middle Name                 |                                                                | 0                                                                                                    |
| Test Scores                   | Preferred First Name        |                                                                | 0                                                                                                    |
| Referees                      | Former Surname(s)           |                                                                | 0                                                                                                    |
| Submit                        |                             |                                                                |                                                                                                    |

### Addresses

Complete the following form. Fields with an asterisk (\*) are required.

| START APPLICATION                  | LOGOUT                      |                              |                      |                              |                      | SALOAN               |
|------------------------------------|-----------------------------|------------------------------|----------------------|------------------------------|----------------------|----------------------|
| Read This First                    | Addrossoo                   |                              |                      |                              |                      |                      |
| Personal Information               | Addresses                   |                              |                      |                              |                      |                      |
| Addrosses                          | Enter both your current an  | nd permanent addresses in    | the spaces provided  | below. It is important to co | mplete this section  | fully and accurately |
| Audresses                          | as this mornation will be   | used to contact you, unless  | ane Faculty of Gradu | ate studies is notified of a | a change.            |                      |
| Contact Information                |                             |                              |                      |                              |                      |                      |
| Citizenship                        | Current Mailing Ad          | dress                        |                      |                              |                      |                      |
| Post-Secondary<br>Education        | * Country                   | -select-                     | ~                    | 0                            |                      |                      |
| Program Information                | * Address                   |                              |                      | 0                            |                      |                      |
| -<br>Program-Specific<br>Questions |                             |                              |                      |                              |                      |                      |
| lest Scores                        | * City/Province/State       |                              |                      | 0                            |                      |                      |
| Referees                           | Postal/Zip Code             |                              |                      | 0                            |                      |                      |
| Submit                             |                             |                              |                      |                              |                      |                      |
|                                    | Permanent Address           | S                            |                      |                              |                      |                      |
| 2714 IS 4                          | Same as above 🛛 🕜           |                              |                      |                              |                      |                      |
| rint Summary                       | * Country                   | -select-                     | ~                    | 0                            |                      |                      |
|                                    | * Address                   |                              |                      | 0                            |                      |                      |
|                                    |                             |                              |                      |                              |                      |                      |
|                                    |                             |                              |                      |                              |                      |                      |
|                                    | * City/Province/State       |                              |                      | 0                            |                      |                      |
|                                    | Postal/Zip Code             |                              |                      | 0                            |                      |                      |
|                                    |                             |                              |                      |                              |                      |                      |
|                                    | If you require technical as | ssistance please contact the | Faculty of Graduate  | Studies at gradapp@ucal      | gary.ca or (403) 220 | 0-4938.              |
|                                    |                             |                              |                      |                              | Go Back              | Save & Continue      |

### **Contact Information**

Complete the following form. Fields with an asterisk (\*) are required.

For the "Phone Number" field, format as in XXXXXX with no spaces or dashes.

If your phone number does not include an area code but is 10 digits in length, enter the first 3 digits in the area code field and the remaining 7 digits in the phone number field.

#### Student Admissions & Graduate Studies

![](_page_8_Picture_5.jpeg)

| START APPLICATION             | LOGOUT                                               |                                                           |                                      |                                                         |                 |                 |                      |
|-------------------------------|------------------------------------------------------|-----------------------------------------------------------|--------------------------------------|---------------------------------------------------------|-----------------|-----------------|----------------------|
| Read This First               | Contact Inform                                       | ation                                                     |                                      |                                                         |                 |                 |                      |
| Personal Information          |                                                      |                                                           |                                      |                                                         |                 |                 |                      |
| Addresses                     | Enter both your e-mail a<br>information will be used | nd phone numbers in the s<br>to contact you, unless the f | paces provided I<br>Faculty of Gradu | below. It is important to<br>ate Studies is notified of | complete this s | ection fully an | d accurately as this |
| Contact Information           | After you submit your admission.                     | application you will recei                                | ve an email in 1                     | -2 business days with                                   | h confirmation  | of this applic  | cation for           |
| Citizenship                   | Be sure you:                                         |                                                           |                                      |                                                         |                 |                 |                      |
| Post-Secondary<br>Education   | Check your acc     Adjust any ema                    | ount for messages                                         | vemails from th                      | e University of Calca                                   | rv to be receiv | ed              |                      |
| Program Information           | , indiant and a second                               |                                                           |                                      | ie entrenenty er eurga                                  | .,              |                 |                      |
| Program-Specific<br>Questions | Email Address                                        |                                                           |                                      |                                                         |                 |                 |                      |
| Test Scores                   | *Email Address                                       | test@test.com                                             | 0                                    |                                                         |                 |                 |                      |
| Referees                      | *Confirm Email Address                               | test@test.com                                             | 0                                    |                                                         |                 |                 |                      |
| Submit                        |                                                      |                                                           |                                      |                                                         |                 |                 |                      |
|                               | Phones                                               | Country Code/Prefix                                       | Area                                 | Code. Phone Number                                      | Extension       |                 |                      |
| Print Summary                 | Primary Phone                                        | Canada - 1                                                | ~ 403                                | 2205110                                                 | 0               |                 |                      |
|                               | Alternate Phone                                      | -select-                                                  | ~                                    |                                                         | 0               |                 |                      |
|                               | If you require technical a                           | issistance please contact th                              | he Faculty of Gra                    | aduate Studies at grada                                 | app@ucalgary.c  | a or (403) 220  | -4938                |
|                               |                                                      |                                                           |                                      |                                                         |                 | Go Back         | Save & Continue      |

# Citizenship

#### *If you are a Canadian Citizen:*

Student Admissions for Graduate Studies UNIVERSITY OF Read This First Citizenship Personal Information If you will be on a student permit or work permit, indicate what your status will be at the time of registration Addresses Only indicate Permanent Resident status if you currently hold your Permanent Residency. Otherwise, indicate student permit or work permit. This can be updated once you receive your Permanent Residency. Contact Inform Citizenship **Country of Citizenship** Post-Secondary Education \*Citizenship -0 Canada Program Info For Canadian Indigenous people only: Program-If you wish to declare that you are an Indigenous person, specify: -select-~ 0 Test Score Your Status/Metis/Inuit Registration Number/ID Submit If you do not have a Status/Metis/Inuit Registration Number/ID, please contact the Writing Symbols Lodge for information on self-declaration Print Summar If you require technical assistance please contact the Faculty of Graduate Studies at gradapp@ucalgary.ca or (403) 220-4938 Go Back Save & Continue

Complete the following form. Fields with an asterisk (\*) are required.

#### If you are a citizen of a country other than Canada:

| Student Admissions & Graduate Studies                                                                             |                                                                                                    |                                                                                                    |                           |                           |  |
|----------------------------------------------------------------------------------------------------|----------------------------------------------------------------------------------------------------|----------------------------------------------------------------------------------------------------|---------------------------|---------------------------|--|
| START APPLICATION                                                                                                 | LOGOUT                                                                                              |                                                                                                    |                           |                           |  |
| <ul> <li>Read This First</li> <li>Personal Information</li> <li>Addresses</li> <li>Contact Information</li> </ul> | Citizenship<br>If you will be on a student<br>Only indicate Permanent I<br>This can be updated once | permit or work permit, indicate what your status will be at the time of registration<br>Resident status if you currently hold your Permanent Residency. Otherwise, indir<br>you receive your Permanent Residency. | i.<br>cate student p      | ermit or work permit.     |  |
| Citizenship<br>Post-Secondary<br>Education<br>Program Information                                                 | Country of Citizens<br>*Citizenship                                                                 | hip<br>United States                                                                                                    |                           |                           |  |
| Program-Specific<br>Questions<br>Test Scores<br>Referees<br>Submit                                                | Immigration Status * Immigration Status                                                             | in Canada<br>O Permanent Resident<br>O Study Permit<br>O Work Permit<br>O Refugee<br>O Other                                                                                                    |                           |                           |  |
| Print Summary                                                                                                    | If you require technical as                                                                         | sistance please contact the Faculty of Graduate Studies at gradapp@ucalgary c                                                                                                    | a or (403) 220<br>Go Back | 9 4938<br>Save & Continue |  |

Complete the following form. Fields with an asterisk (\*) are required. The MPAS program is open exclusively to applicants who are Canadian citizens, permanent residents, or individuals with refugee status in Canada.

### **Post-Secondary Education**

Complete the following form. Fields with an asterisk (\*) are required.

Click "Add a Post-Secondary Institution" for all post-secondary institutions attended, regardless of whether a credential was completed. <u>This includes any</u> <u>short-term enrolment, courses</u> <u>taken for upgrading, transfer credit</u> <u>and exchange.</u>

Add Con Citiz Pos Edu

Pro Pro Que Tesi Ref

Sut

NOTE: You must complete each sub-form and add the record for each post-secondary institution you attended.

The online application will expect the same year to be recorded for the "End Date" and "Date Credential Received". If the year is different, enter the same year for both fields and contact the graduate program you have applied to. The correct year can be updated after submission of the application.

#### Student Admissions & Graduate Studies

| Post-Seconda                                                                                                    | ary Education                                                                                                    |
|----------------------------------------------------------------------------------------------------|----------------------------------------------------------------------------------------------------|
|                                                                                                    |                                                                                                    |
| List the post-secondary<br>of whether the degree of<br>previous attendance                                                                           | y institutions you have attended starting with the most recent. You must list all post-secondary education re<br>was completed. This includes any short-term anrolment, courses taken for upgrading, transfer credit, and any<br>at the University of Calgary.                                                                                                    |
| Failure to disclose ful                                                                                                    | If post-secondary records is a serious matter and may result in disciplinary action.                                                                                                    |
| Final official transcripts                                                                                                    | s must be sent directly from each of the post-secondary institutions you have attended. These documents must                                                                                                    |
| directly by the institutio<br>Studies website for det                                                                                                | on in a sealed and stamped envelope to the prospective Graduate Program. Please see the Faculty of Graduat<br>tails.                                                                                                    |
|                                                                                                    |                                                                                                    |
| Post Secondary A                                                                                                    | Academic History                                                                                                    |
|                                                                                                    |                                                                                                    |
| Add A Post-Seconda                                                                                                    | ary Institution                                                                                                    |
| Post Secondary                                                                                                    |                                                                                                    |
| No records to display.                                                                                                    |                                                                                                    |
| * Country                                                                                                    | China v Ø                                                                                                    |
| * Country<br>* Institution Name                                                                                                    | China     V       Tsinghua Univer.šty     Ø       Or please spedify if it is not in the list                                                                                                    |
| Country     Institution Name     Start Date                                                                                                    | China     V       Tsinghua Univer.ity     Image: Comparison of the list       Or please specify if it is not in the list     Image: Comparison of the list                                                                                                    |
| * Country<br>* Institution Name<br>* Start Date                                                                                                    | China     V       Tsinghua Univer.šty     Ø       Or please spedfy if it is not in the list     Ø       January     Ø                                                                                                    |
| Country     Institution Name     Start Date     End Date                                                                                             | China     V       Tsinghua Univer.išy     Ø       Or please spedry if it is not in the list     Ø       January     Ø       2015     Ø                                                                                                    |
| Country     Institution Name     Start Date     End Date                                                                                             | China     V       Tsinghua Univer.išy     V       Or please spedry if it is not in the list       January     V       Image: Specific structure     Image: Specific structure       December     Image: Specific structure                                                                                                    |
| Country  Institution Name  Start Date  End Date                                                                                                    | China     V       Tsinghua Univer.išy     V       Or please spedify if it is not in the list       January     V       2015     V       December     V       2020     V                                                                                                    |
| Country     Institution Name     Start Date     End Date Academic Credential                                                                         | China       V         Tsinghua Univer.išy       Ø         Or please spedify if it is not in the list       Ø         January       Ø         January       Ø         December       Ø         2020       Ø         -select-       Ø                                                                                                    |
| Country  Institution Name  Start Date  End Date  Academic Credential                                                                                 | China          Tsinghua Univer.išy          Or please spedify if it is not in the list          January          Z015          December          Z020          -select-          Or please spedify if it is not in the list                                                                                                    |
| Country Institution Name Start Date End Date Academic Credential                                                                                     | China       V         Tsinghua Univer.išy       Ø         Or please spedify if it is not in the list       Ø         January       Ø         January       Ø         December       Ø         2015       Ø         December       Ø         Or please specify if d is not in the list       Ø         Or please specify if d is not in the list       Ø         Or glease specify if d is not in the list       Ø                                                                                                    |
| Country Institution Name Start Date End Date Academic Credential I have or will graduate                                                             | China       Image: China         Tsinghua Univer.8y       Image: China         Or please specify if it is not in the list       Image: China         January       Image: China         January       Image: China         2015       Image: China         December       Image: China         2020       Image: China         Image: China       Image: China         Or please specify if it is not in the list       Image: China         degree       Image: China                                                                                                    |
| Country Institution Name Start Date End Date Academic Credential I have or will graduate Date Credential Received/sepredd                            | China          Tsinghua Univer.ity          Or please specify if it is not in the list          January          January          2015          December          2020          -select-          Or please specify if it is not in the list         degree         :thom this post-secondary institution.         © Yes       No         December                                                                                                    |
| Country Institution Name Start Date End Date Credential Nave or will graduate Date Credential Received/Expected                                      | China          Tsinghua Univer.ity          Or please specify if it is not in the list          January          January          Z015          December          Z020          or please specify if it is not in the list         degree         throm this post-secondary institution.         © yes       No         Z020                                                                                                    |
| Country     Institution Name     Start Date     End Date     Academic Gredential     Nave or will graduate     Date Gredential     Received/Expected | China       Image: China         Tsinghua Univer.išy       Image: China         Or please specify if it is not in the list       Image: China         January       Image: China         January |

CALGARY

![](_page_11_Figure_0.jpeg)

## Program Information, choose MPASProgram

Click "New Program" to choose "Medicine-Master of Physician Assistant

Studies" under "Program Information".

The application portal for Master of Physician Assistant Studies (MPAS) programs typically opens in the late Fall and closes around the following January. Please visit the MPAS Future Students webpage to find details regarding the application portal opening and closing dates.

If the Program is open: you can click "Medicine-Master of Physician Assistant Studies"

#### Student Admissions & Graduate Studies

|                                  |                                    |                                         |                                       | ľ              |                 |
|----------------------------------|------------------------------------|-----------------------------------------|---------------------------------------|----------------|-----------------|
| START APPLICATION                | LOGOUT                             |                                         |                                       |                |                 |
| I Read This First                | Program Informatio                 | on                                      |                                       |                |                 |
| Personal Information             | •                                  |                                         |                                       |                |                 |
| Addresses                        |                                    |                                         |                                       |                |                 |
|                                  | Program of Choice                  |                                         |                                       |                |                 |
| Contact Information              | New Program                        |                                         |                                       |                |                 |
| I Citizenship                    | Program                            |                                         |                                       | Terr           | n               |
| Post-Secondary                   | No records to display.             |                                         |                                       |                |                 |
| Program Information              | Note: Doctoral Cotutelle program   | m is currently suspended: The Universit | v of not accepting applications at th | is time        |                 |
| Program-Specific                 |                                    |                                         |                                       |                |                 |
| Questions                        | If you require technical assistant | ce please contact the Faculty of Gradua | ate Studies at gradapp@ucalgary.ca    | i or (403) 220 | -4938.          |
| Test Scores                      |                                    |                                         |                                       | Go Back        | Save & Continue |
| Referees                         |                                    |                                         |                                       |                |                 |
| Review and Submit<br>Application |                                    |                                         |                                       |                |                 |
|                                  |                                    |                                         |                                       |                |                 |
| Print Summary                    |                                    |                                         |                                       |                |                 |

CALGARY

| Medicine - MDCH Cert 2                           |
|--------------------------------------------------|
| Medicine - Gastrointestinal Sciences             |
| Medicine - Immunology                            |
| Medicine - Microbiology & Infectious Diseases    |
| Medicine - Neuroscience                          |
| Medicine - Medical Science                       |
| Medicine - Pathologists' Assistant               |
| Medicine - Precision Health Graduate Certificate |
| Medicine - Precision Health Graduate Diploma     |
| Medicine - Master of Precision Health Degree     |
| Medicine-Master of Physician Assistant Studies   |
| Military and Strategic Studies                   |

#### Program Information

Medicine-Master of Physician Assistant Studies offers the following Graduate Studies program(s):

| Medicir | e-Master | of Physician | Assistant Studie | s . |
|---------|----------|--------------|------------------|-----|
|         |          |              |                  | - 1 |

Please note that graduate program deadline dates may vary from one program to another. If the graduate program that you are looking to apply to is closed, please contact the program directly Graduate Programs.

To continue with your application, position mouse and click on the degree program above that you wish to apply to.

*If the Program is closed: please apply for the next cohort.* 

#### **Program Information**

Medicine-Master of Physician Assistant Studies offers the following Graduate Studies program(s)

#### Degree Program

Medicine-Master of Physician Assistant Studies (Closed)

### Program Information, Choose MPAS Program

You will be redirected to the "Program Information" page. Complete the following form. All fields are **required**.

| Program                                                                                                    |                                                         | Term      |        |
|----------------------------------------------------------------------------------------------------|---------------------------------------------------------|-----------|--------|
| Physician Assistant Studies,                                                                                                    |                                                         | Fall 2024 | Change |
| Program Information                                                                                                    |                                                         |           |        |
| Are you applying to a combined program? (Example:<br>/IBA/JD) If yes, specify which program.                                                                                                    | ⊖Yes                                                    |           |        |
| Are you looking for advanced credit? If yes, please list<br>he courses you wish to receive credit for.                                                                                                    | ⊖Yes ® No                                               |           |        |
| Have you previously withdrawn from a graduate<br>orogram at UCalgary, and are now applying to continue<br>hat same program? (Re-Admission)<br>Vote: Laddering students complete credentials such as<br>the certificate, diploma and final degree in stages: each<br>dafmission) | ⊖Yes ® No                                               |           |        |
| How did you hear about this program?                                                                                                    | A fellow student from your University                   | ~         |        |
| ·····                                                                                                    |                                                         |           |        |
| Do you have funding from any of the following<br>sources?                                                                                                    | No confirmed funding                                    | *         |        |
| Are you planning to apply, or have you applied for<br>unding from any of the following sources?                                                                                                    | Other - please detail below                             | ~         |        |
| lote: Doctoral Cotutelle program is currently suspended                                                                                                    | The University of not accepting applications at this ti | me.       |        |

![](_page_13_Picture_0.jpeg)

### **Program Specific Questions**

#### **Program-Specific Questions**

Answer all the questions which are required by the program you selected.

Program Specific Documentation can be uploaded, after submission, through the student centre

Reminder: For security reasons, you will be automatically logged out of the application if you take more than 30 minutes on this page.

You may copy and paste your answers (original formatting may not be kept). All questions/boxes are required and must contain information in order to save and continue.

1. Please select your admissions pathway

O Stardard Admissions Pathway O Equity Admissions Pathway O Indigenous Admissions Pathway

 Please identify the 3-unit Human Anatomy course you completed, including the course(s) name and number, at which institution, the date it was taken, and your grade (e.g. Human Morphology, ANAT 200, University of Alberta, Fall 2022, A-). A minimum of a B is required for admission into the program.

| Please identify the 3-unit Human Physiology course you completed, including the course(s) name and number, at which institution<br>the it was taken, and your grade (e.g., integrative Human Physiology, KNES 323,University of Calgary, Fail 2021, B+). A minimum<br>quired for admission into the program.  Required Please calculate your cumulative GPA and enter the value here using this GPA Calculator Worksheet and the following instruction Required Please select the grading scale you have used to calculate your Cumulative GPA. NOTE: If your institution uses a reverse scale, lect other and indicate this in the text box. | Required                                                | Rec                                                                                                    |                                                                          |
|----------------------------------------------------------------------------------------------------|---------------------------------------------------------|----------------------------------------------------------------------------------------------------|--------------------------------------------------------------------------|
| Please calculate your cumulative GPA and enter the value here using this GPA Calculator Worksheet and the following instruction Required Please select the grading scale you have used to calculate your Cumulative GPA. NOTE: If your institution uses a reverse scale, lect other and indicate this in the text box.                                                                                                    | er, at which institution, t<br>121, B+). A minimum of a | course you completed, including the course(s) name and number, at wi<br>tive Human Physiology, KNES 323,University of Calgary, Fall 2021, B+) | dentify the 3-unit Hur<br>taken, and your grad<br>r admission into the p |
| Please calculate your cumulative GPA and enter the value here using this GPA Calculator Worksheet and the following instruction Required Please select the grading scale you have used to calculate your Cumulative GPA. NOTE: If your institution uses a reverse scale, ect other and indicate this in the text box.                                                                                                    | Required                                                | Ber                                                                                                    |                                                                          |
| Please select the grading scale you have used to calculate your Cumulative GPA. NOTE: If your institution uses a reverse scale, ect other and indicate this in the text box.                                                                                                    | e following instructions.                               | nter the value here using this GPA Calculator Worksheet and the followi                                                                       | alculate vour cumula                                                     |
| ▼                                                                                                    | Required<br>ses a reverse scale, ple                    | ed to calculate your Cumulative GPA. NOTE: If your institution uses a re                                                                      | elect the grading sca<br>r and indicate this in                          |
|                                                                                                    |                                                         |                                                                                                    |                                                                          |
|                                                                                                    |                                                         |                                                                                                    |                                                                          |
|                                                                                                    |                                                         |                                                                                                    |                                                                          |
|                                                                                                    |                                                         |                                                                                                    |                                                                          |
|                                                                                                    |                                                         |                                                                                                    |                                                                          |
|                                                                                                    |                                                         |                                                                                                    |                                                                          |
|                                                                                                    |                                                         |                                                                                                    |                                                                          |

6. I acknowledge that all MPAS applicants are required to complete a personal essay (500 words or less).

OI acknowledge

7. I acknowledge that all MPAS applicants are required to complete a Qualtrics survey to provide additional information after submitting their applications.

OI acknowledge

 I acknowledge that matriculants offered admission will be required to provide proof of Indigenous education course completion by the time of their matriculation.

OI acknowledge

If you require technical assistance please contact the Faculty of Graduate Studies at gradapp@ucalgary.ca or (403) 220-4938

Go Back Save & Continue

Complete the following questions.

THIS PAGE WILL AUTOMATICALLY LOGOUT IN 30 MINUTES, REGARDLESS OF PROGRESS.

Tip: Have your answers prepared. You may copy and paste, but the system may not keep the original format.

You must answer all questions in order; to save the information entered, you'll need to click the "Save & Continue". If you skip this page or do not save regularly, you will lose your answers on this page.

Click the Qualtrics Survey to open it. You must complete the survey and then upload it back to the portal after submitting your application.

Self-calculated GPA resourceshttps:// grad.ucalgary.ca/Self-Calculated% 20GPA

After submitting the application, you need to upload your supplementary survey and essay.

Proof of Indigenous education completion is only required from students who have been offered admission to the program.

### **Test Scores**

#### Test Scores for International Applicants

Student Admissions & Graduate Studies

If you expect to attend the program with "Refugee" Status, or selected "Other" on the citizenship page, you are required to complete this page.

| START APPLICATION             | LOGOUT                                                                                                    |                                                                                                    |                                 |                                     |
|-------------------------------|----------------------------------------------------------------------------------------------------|----------------------------------------------------------------------------------------------------|---------------------------------|-------------------------------------|
| Read This First               | Test Scores                                                                                                |                                                                                                    |                                 |                                     |
| Personal Information          |                                                                                                    |                                                                                                    |                                 |                                     |
| Addresses                     | To continue you must click on the 'Save & Contin                                                           | ue' button to indicate that you have read this page.                                                                            |                                 |                                     |
| Contact Information           | All official test scores must be submitted to the D<br>supply below is not considered official but will as | epartment to which you are applying <b>directly by the test</b><br>sist the Department in evaluating your application until the | ting agency. The official score | The information you<br>is received. |
| Citizenship                   | If you have not yet completed a test, please select                                                        | ct the test you will take and the anticipated future date in                                                                    | which the test                  | will be taken.                      |
| Post-Secondary<br>Education   | Please note: English Proficiency exams must be<br>will not be accepted.                                    | taken within the last two years in order to be considered                                                                       | I. Exam scores                  | older than two years                |
| Program Information           |                                                                                                    |                                                                                                    |                                 |                                     |
| Program-Specific<br>Questions | Test Score                                                                                                 |                                                                                                    |                                 |                                     |
| Test Scores                   | Test Name                                                                                                  | Completed                                                                                                    |                                 | Action                              |
| Referees                      | English Language Proficiency                                                                               | No                                                                                                    |                                 | Add                                 |
| Submit                        | If you require technical assistance please contact                                                         | t the Faculty of Graduate Studies at gradapp@ucalgary.c                                                                         | a or (403) 220                  | -4938.                              |
|                               |                                                                                                    |                                                                                                    | Go Back                         | Save & Continue                     |
|                               |                                                                                                    |                                                                                                    |                                 |                                     |

Add English Language Proficiency Scores:

Prog

Ref

Progr Ques Test Refer Subrr

| Test Name                                                                                                    | Completed                                                | Action                   |
|----------------------------------------------------------------------------------------------------|----------------------------------------------------------|--------------------------|
| English Language Proficiency                                                                                                    | No                                                       | Add                      |
| Add English Language Proficiency Test Score:                                                                                                    |                                                          |                          |
| Please provide your scores for one of the following:                                                                                                    |                                                          |                          |
| Select One Test Type                                                                                                    | -                                                        |                          |
| Select One Test Type                                                                                                    |                                                          |                          |
| TOEFL - Test of English as a Foreign Language - Internet Ba<br>TOEFL - Test of English as a Foreign Language - Paper Base<br>IELTS (International English Language Testing Service)<br>Pearson Test of English<br>University of Calgary Academic Communication Certificate<br>Canadian Academic English Language<br>Duolingo | sed<br>ad                                                | Add Sc                   |
| If you did not provide a test score above, you must select or                                                                                                    | ne of the following:                                     |                          |
| $\bigcirc$ I possess a baccalaureate degree or its academic equivalent fror English and I believe that the English Proficiency Test is not applicab                                                                                                    | n a recognized institution in which the lar<br>le to me. | nguage of instruction is |
| O I am an international student and wish to apply for conditional a                                                                                                    | dmission with language upgrading. For n                  | nore information see     |

If a test date is in the future, enter the test date, but there is no need to enter a score:

| Test Name                                                                           |                                                               |                  | Completed | Action |
|-------------------------------------------------------------------------------------|---------------------------------------------------------------|------------------|-----------|--------|
| English Language Proficiency                                                        |                                                               |                  | No        | Add    |
| Add English Language Pr                                                             | oficiency Test                                                | Score:           |           |        |
| Please provide your scores fo                                                       | r one of the follo                                            | wing:            |           |        |
| TOEFL - Test of English as a                                                        | Foreign Languag                                               | e - Internet Bas | ed 🗸 🧲 1  |        |
| 5                                                                                   |                                                               |                  |           |        |
| Component Name                                                                      | Tost Data                                                     |                  |           |        |
| Component Name                                                                      | Test Date                                                     |                  | Score     |        |
| Listening Comprehension I                                                           | 2022/02/2                                                     | I                | Score     |        |
| Listening Comprehension I<br>Reading                                                | 2022/02/2<br>2022/02/2                                        |                  | Score     |        |
| Listening Comprehension I<br>Reading<br>Speaking                                    | 2022/02/2<br>2022/02/2<br>2022/02/2                           |                  |           |        |
| Listening Comprehension I<br>Reading<br>Speaking<br>TOEFL Internet Based            | 2022/02/2<br>2022/02/2<br>2022/02/2<br>2022/02/2              |                  |           | 3      |
| Listening Comprehension I<br>Reading<br>Speaking<br>TOEFL Internet Based<br>Writing | 2022/02/2<br>2022/02/2<br>2022/02/2<br>2022/02/2<br>2022/02/2 |                  | Score     | 3      |
| Listening Comprehension I<br>Reading<br>Speaking<br>TOEFL Internet Based<br>Writing | 2022/02/2<br>2022/02/2<br>2022/02/2<br>2022/02/2<br>2022/02/2 |                  | Score     | 3      |

V

UNIVERSITY OF

### Test Scores

If a past test date is entered, the scores are entered here. Scores entered must be within the valid ranges for each component.

To Edit/Delete Test Score Information.

If you did not provide an ELP test score, check one of the following and click "Save":

- If the first option is chosen, the program may still require test scores to be submitted.

- If the second option is selected, admission offers will be conditional upon successful completion of the *Academic Communication Certificate* 

(13 weeks) [ English Language

Program [ University of Calgary (ucal gary.ca)

Conditional admission offers can only be sent for completion of the ACC program, not any other ELP test.

#### Test Scores for Canadian Citizens, Permanent Residents, and/or Applicants from Post-Secondary Institutions in Canada and/or the USA

Read the disclaimer, then click "Save & Continue" to move to the next page.

![](_page_15_Picture_11.jpeg)

#### If you did not provide a test score above, you must select one of the following:

I possess a baccalaureate degree or its academic equivalent from a recognized institution in which the language of instruction is English and I believe that the English Proficiency Test is not applicable to me.

 $\bigcirc$  I am an international student and wish to apply for conditional admission with language upgrading. For more information see Conditional Admission for Language Upgrading' under Admission Categories in the Graduate Calendar.

Save

![](_page_15_Picture_16.jpeg)

#### MPAS Application Guide

![](_page_16_Picture_0.jpeg)

### Referees

Click Physician Assistant Studies to add two professional referees.

- Both referees must be individuals • who have directly supervised, managed, or overseen the applicant in a professional setting. Please note that a professional/ organizational email address is required for each reference.
- At least one of these referees • must specifically be someone who has supervised or managed the applicant during one of their healthcare experiences (HCEs).
- Examples of acceptable references include current or previous employers, direct supervisors, clinical preceptors, volunteer coordinators, academic advisors, etc.

Click "Add a Referee".

#### Referees

#### Please note that not all programs require references.

Provide the names and contact information for referees who will submit reference reports on your academic ability and qualifications. Please submit business or institutional e-mail addresses for all of your referees.

An appropriate letter of recommendation is one written by an independent individual who can provide an assessment of your background and An appropriate letter or recommendation is one written by an independent individual write can be an assessment of your background a capabilities with respect to the prospective program. Letters from friends, family members, colleagues, people currently registered in a graduate degree program, or general reference letters that are not written in support of your application to the particular graduate program are not acceptable. If you are currently registered in a graduate degree program at the University of Calgary, or if you have recently completed a graduate degree program, one letter of reference should come from your program supervisor. Unless you have been out of school for more than four years, at least one letter, and preferably all, should be by an academic. A reference from a non-academic source should come from a person who has had direct supervisory experience with you.

Special reference requirements for Social Work programs: Please ensure that one reference is from an individual who can assess you in your professional capacity; the other reference should be academic.

Upon submission of your application, your referees will be sent an empil containing the reference request and the appropriate link to the required documents. Reference requirements are individual to each/shaduate program and the requirements are specified in the link contained in the email. The email will also contain a link where referees are able to upload the required document(s). You will be able to view the status of your reference submissions in your student centre and both you and your referee will receive a confirmation email when the referee request has been completed.

#### It is recognized that references are supplied in confidence.

References are valid for one year from the date on the reference.

#### Please select a program to add referees to.

| Program                      | Referees Entered | Referees Needed | Status     |
|------------------------------|------------------|-----------------|------------|
| Physician Assistant Studies, | 0                | 2               | Incomplete |
|                              |                  |                 |            |

If you require technical assistance please contact the Faculty of Graduate Studies at gradapp@ucalgary.ca or (403) 220-4938.

|                                    |                            |                         |                          | Go Back         | Save & Continue |
|------------------------------------|----------------------------|-------------------------|--------------------------|-----------------|-----------------|
|                                    |                            |                         |                          |                 |                 |
|                                    |                            |                         |                          |                 |                 |
| Add A Referee                      |                            |                         |                          |                 |                 |
| Name                               |                            |                         |                          |                 |                 |
| No records to display.             |                            |                         |                          |                 |                 |
| f you require technical assistance | please contact the Faculty | y of Graduate Studies a | t gradapp@ucalgary.ca or | (403) 220-4938. |                 |
|                                    |                            |                         |                          | Save            | & Continue      |
|                                    |                            |                         |                          |                 |                 |
| Add A Referee                      |                            |                         |                          |                 |                 |
| Name                               |                            |                         |                          |                 |                 |
| No records to display.             |                            |                         |                          |                 |                 |
|                                    |                            |                         |                          |                 |                 |
| Add Referee                        |                            |                         |                          |                 |                 |
| * Last Name                        | Smith                      |                         | 1                        |                 |                 |
| * First Name                       | John                       |                         |                          |                 |                 |
| * Title                            | Prof .                     |                         |                          |                 |                 |
|                                    | r                          |                         | 1                        |                 |                 |

#### Add A R

| Name       |  |
|------------|--|
| No records |  |

Complete the "Add A Referee" form for each referee.

| Add Referee             |                 |            |     |
|-------------------------|-----------------|------------|-----|
| * Last Name             | Smith           |            |     |
| * First Name            | John            |            |     |
| * Title                 | Prof .          |            |     |
| * Organization Name     | UofAlberta      |            |     |
| * Phone                 | Country Code    | Canada - 1 | ~   |
|                         | Area Code       | 403        |     |
|                         | Phone Number    | 5479856    | ]   |
|                         | Extension       |            |     |
| * Email Address         | jsmith@uofalbe  | erta.ca    |     |
| * Confirm Email Address | [jsmith@uofalbe | erta.ca    |     |
|                         |                 | Cancel     | Add |

### Referees

#### Referees for the Program: Engineering - Civil, Doctor of Philosophy

| N  | ame         |
|----|-------------|
| Sr | nith, John  |
| Sa | al, Volcano |

If you require technical assistance please contact the Faculty of Graduate Studies at gradapp@ucalgary.ca or (403) 220-4938.

Go Back Save & Continue

Referees can be edited/deleted until the application is submitted. Click "Save & Continue" to move on to the next page.

### Submit

#### Student Admissions & Graduate Studies

UNIVERSITY OF CALGARY

To continue and submit, the "Status" of all sections must be "Complete". If all sections are complete, click "Continue".

| START APPLICATION           | LOGOUT                                                                  |                                                                                          |
|-----------------------------|-------------------------------------------------------------------------|------------------------------------------------------------------------------------------|
| Read This First             | Submit                                                                  |                                                                                          |
| Personal Information        |                                                                         |                                                                                          |
| Addresses                   | Once the status for all sections is marked complete<br>Graduate Studies | you may review your application before payment and submission to the Faculty of          |
| Contact Information         | Program Specific Documentation can be uploaded,                         | after submission, through your Student Centre. You will be provided with information and |
| Citizenship                 | instructions, by crital, within 24-46 hours of applica                  |                                                                                          |
| Post-Secondary<br>Education | Section                                                                 | Status                                                                                   |
| Program Information         | Read This First                                                         | Complete                                                                                 |
| Program-Specific            | Personal Information                                                    | Complete                                                                                 |
| Questions                   | Addresses                                                               | Complete                                                                                 |
| Test Scores                 | Contact Information                                                     | Complete                                                                                 |
| Referees                    | Citizenship                                                             | Complete                                                                                 |
| Submit                      | Post-Secondary Education                                                | Complete                                                                                 |
|                             | Program Information                                                     | Complete                                                                                 |
|                             | Program-Specific Questions                                              | Complete                                                                                 |
| Print Summary               | Test Scores                                                             | Complete                                                                                 |
|                             | Referees                                                                | Complete                                                                                 |
|                             |                                                                         |                                                                                          |

Go Back Continue

You will be directed to the "Review Application" page. Ensure all fields are correct. The application summary can be printed by clicking "Print Summary". To go the next page, click "Continue".

# Student Admissions & Graduate Studies Start APPLICATION LOGOUT Read This First Review Application Personal Information Admission Information Addresses Admission Information Contact Information Reference Number Contact Information 1 Citizenship 1 Dect-Generatory Fall-2025

After submitting your application you will receive an email (normally within one hour) that includes information on how to upload your Program Specific Documentation to your Student Centre (if applicable), and how to check the status of your application.

 Go Back
 Print Summary
 Continue

![](_page_19_Picture_0.jpeg)

### Application Declaration & Submission

Read the Applicant Declaration and click the checkbox.

Review the Program Specific Documentation Requirement.

Click "Continue" for application fee payment.

![](_page_19_Picture_5.jpeg)

Please calculate your cumulative GPA and enter the value here using this GPA Calculator Worksheet and the following
instructions. Please ensure you save the spreadsheet once it is completed and upload it on the student portal at myucalgary ca.

- 2. Upload a copy of the MPAS Admissions Supplemental Intake Form Qualitrics survey in the Student Centre portal after submitting the application.
- 3. Standard personal essay: In 500 words (or less), please share how you see your future role as a Physician Assistant and what skills and attributes you possess that will allow you to succeed in this program and in your future career. Parallel patways personal essay, in 600 words (or less), please share why you want to become a Physician Assistant through the lens of your identify, community connections, vision of health service within your communities, and/or personal privileges and barriers related to your identifies that may have stengthen or hindred your progress.
- 4. Computer-Based Assessment for Sampling Personal Characteristics (Casper®)

After submitting your application you will receive an email (normally within one hour) that includes information on how to upload your Program Specific Documentation to your Student Centre (if applicable), and how to check the status of your application.

Review the payment information and select the method of payment. NOTE: After submitting the application for admission you will not be able to make any changes to this information.

The application fee is non-refundable.

| Card Holder Last Name: |                 |
|------------------------|-----------------|
| Email For Receipt:     |                 |
| Card Type:             | Please Choose V |
| Credit Card Number:    |                 |
| Expiration Date:(MMYY) |                 |
| CVD:                   |                 |

Go Back Print Summary Continue

Read the "Finalize Application" information.

![](_page_19_Picture_15.jpeg)

## Application Declaration & Submission

#### **Transcripts and Documentation Deadlines**

You must provide transcripts from the following Post Secondary Institutes.

· University of Alberta

Review the Transcript and Documentation Deadlines and click "Exit".

Please do not request official transcripts from the postsecondary institutions you have attended at the time of application. If your application is successful, final official transcripts will be requested with your offer of admission.

Please provide one official copy of: Original documents or certified true copies of each of your official transcripts and degree certificates, in the original sealed envelope, directly from the issuing University.

OR

Original documents or certified inue copies of each of your official transcripts and degree certificates in the original language, in the original sealed envelope, directly from the issuing University, and an English translation directly from the issuing University or a notarized word-forword English translation of a duplicate copy of that original.

If you completed credit course work at the University of Calgary your final UofC grades will be automatically sent to us, when available.

![](_page_20_Picture_11.jpeg)

![](_page_21_Picture_0.jpeg)

|                                 | Subject: University of Calgary Graduate Studies Application for Admission: Fee Required                                                                                                    |
|---------------------------------|----------------------------------------------------------------------------------------------------|
|                                 | Thank you for your application for admission. We appreciate your interest in the University of Calgary, and look forward to working with you as you take thin next step bowards realizing your academic goals.                                                                                                    |
|                                 | Student Identification Number (JUDD):<br>Your student identification number is: 10 . Please include your student identification number in all correspondence with the University of Calgary to ensure efficient service.                                                                                                    |
|                                 | Application Fee<br>If you have not already done so, please submit the application fee as soon as possible. Applications are not reviewed until the application fee is paid. Application fees can be paid by using these payment methods: <a href="https://www.ucigary.co/registru/Resnee/Jubios-and-lees/how-pay-your-fees.com">https://www.ucigary.co/registru/Resnee/Jubios-and-lees/how-pay-your-fees.com</a>                                                                                                    |
| Email Notification to Applicant | The MUCLifupy Portal [https://cas.unligery ca/cas/bgin?inerice=https://portal.my.unligery.ca/cas/bgin?inerice=https://cas.unligery.ca/cas/bgin?inerice=https://cas.unliger                                                                                                    |
|                                 | If you are a new user, you may need to wait up to 24 hours before you can log linto the potal.                                                                                                    |
|                                 | If you have frequencies your username or password, whit the Password Management site https://password.ucil.ov/ r. Adv to recover your account. Note that changes to your MyUCalgary portal lagin may take up to 24 hours to take effect.                                                                                                    |
|                                 | Orecling the Status of Your Application<br>Instructions are available here: <u>Instructional Instructional Instructional Instructional Instructional Instructions</u> and the second Instruction Instruction I       |
|                                 | Uplassling Supporting Documents<br>Instructions are available here: <a href="http://trad.ucilgary.ca/ates/defust/files/heams/fi/uplassding-supporting-documents.2019.pdf">http://trad.ucilgary.ca/ates/defust/files/heams/fi/uplassding-supporting-documents.2019.pdf</a> .                                                                                                    |
|                                 | Submitting Official Transcripts<br>UNDFFICIAL TRANSCRIPTS: Drac your application has been submitted, you will be required to upload unofficial transcripts (where applicable/available).                                                                                                    |
|                                 | OFFICIAL TRANSCRIPTS: Unless your program instructs otherwise, please do not request official transcripts from the post-secondary instructions you have attended at bits time. If your application is successful, final official transcripts will be requested with your offer of administen.                                                                                                    |
|                                 | Please see check the Applicant Transvirts FAQs page for more details: https://pnd.uzdport.com/check.abu/phance/jed.lag.applicants.                                                                                                    |
|                                 | Submitting Official Proof of English Language Proficiency and other Test Scores<br>Proof of English Language Proficiency (ED) may be required by the graduate programs to which you have applied. Minimum EP requirements and accepted tests are listed in the Graduate Calendar. <u>https://ciaendar.acg/app.V213455645564556455645564556455645564556455</u>                                                                                                    |
|                                 | Arrange for the agency where you completed your test to send an electronic copy of your official score report to the University of Calgary. The information you supplied in your online application is not considered official but will assist the Department in evaluating your application until the official score is received. The University of Calgary instaution code is 0813.                                                                                                    |
|                                 | - Dualings - Instructions to share Dualings acrors can be found here: <a href="https://www.sht.org/pit/sht/sht/sht/sht/sht/sht/sht/sht/sht/sh</td>                                                                                                    |
|                                 | If you have any questions regarding sharing test scotes, piease enail <u>enabyolites/story ra</u>                                                                                                    |
|                                 | Tankhold Issuer<br>If you encounter technical Issuer, jense fry the following troubleshorting strass:<br>- Use Internet Explorer version Dar higher, as this koverer works best auth our system<br>- Ensure page works works are enabled<br>- Clear your works browsker cache and cookie, Instructions are available here: <u>https://coskgor.com/this.bk.article.system.com/this.bk.article.system.com/this.bk.article.s</u> |
|                                 | For further technical assistance, please contact the University of Gajary (T Department at <u>2-Boundary co</u>                                                                                                    |
|                                 | Availant? Also control one modern means a fatorat devite. Control information is conflicted at the two of ones confliction fators and                                                                                                    |

#### Email Request to Referee

Reference request from the University of Calgary for

![](_page_21_Picture_4.jpeg)

The above student is applying to the Master of Physician Asst Stud in Physician Assistant Studies and has chosen you to provide a reference. We appreciate you taking the time to comment on this applicant's ability and potential and place high value on your assessment.

All information provided is confidential. Applicants may make a request through the U of C FOIP office to view references provided on their behalf. Referee consent will be obtained before any information will be released.

In accordance with the Freedom of Information and Protection of Privacy act (FOIP), the student gives you, the referee, consent to disclose personal information, such as attendance or performance to the University of Calgary. This information is required to evaluate the application for admission and for scholarship purposes. Please keep a copy of this e-mail as proof of consent in compliance with FOIP.

#### IMPORTANT INFORMATION FOR REFEREES:

mpas@ucalgary.ca To 🛛

PP

Please close all browsers prior to clicking on the url for the on-line reference form. (University of Calgary Referees must also log off any PeopleSoft applications, including the MyUCalgary portal and the Faculty Centre.) If you are having problems accessing the form, clear your cache (including cookies and other history).

To access the on-line reference system, please use the following link: <a href="https://csprd.my.ucalgary.ca/psp/csprd/EMPLOYEE/SA/c/UC\_SS\_MENU.UCAD\_ATCH\_PUB.GBL?cmd=login&public=upload-reference&UUID=9037-818785ea-81a5-11ef-9c88-9d0b65a1db7&LASTNAME=Camarao&</a>

Tips for filling out this form are available at: https://live-ucalgary.ucalgary.uca/sites/default/files/Registrar%20Training%20PDFs/pa referee instructions using online reference form jul17j.pdf.

Thank you in advance for assisting us in the evaluation process.

Sincerely, Cumming School of Medicine Master of Physician Assistant Studies G204, 3330 Hospital Drive NW Phone: Fax: Email: <u>mpas@ucalgary.ca</u>

## Start something.